# Day & Zimmermann Supplier Portal Guide

If you are an existing D&Z supplier & have received your credentials, visit the <u>Day & Zimmermann Supplier Portal</u> to:

- Manage existing supplier profile
- Access Purchase Orders (PO) history
- Submit invoices
- View invoice and payment status
- Upload necessary documents

We recommend that you add the domain @<u>dayzim.com</u> to your safe senders list in your email client to ensure that you always receive important communications. For Day & Zimmermann portal-related questions, contact: <u>supplierenablementNA@dayzim.com</u>

# **Content**

| Viewing Supplier Profile             | 4  |
|--------------------------------------|----|
| Managing Payment Accounts            | 5  |
| Managing Users                       | 6  |
| Viewing Purchase Orders              | 7  |
| Invoices                             | 8  |
| Invoice a Planned Service PO:        | 8  |
| Invoice an Unplanned Service PO:     | 9  |
| Invoice a Material PO:               | 10 |
| Invoice Status                       | 11 |
| How to Adjust Tax                    | 11 |
| Documents                            | 12 |
| Load Documents Requested by DZG      | 12 |
| Load Documents without a DZG Request | 14 |
| Password Reset                       | 15 |

Sign in with your user name (email) and password. There is two-step authentication in place; you will receive a one-time passcode (OTP) via email for the portal. The OTP is valid for only 10 minutes. There is a check box you may select that allows the system to remember that you recently signed in so that you don't have to put in a new code every time. This resets daily.

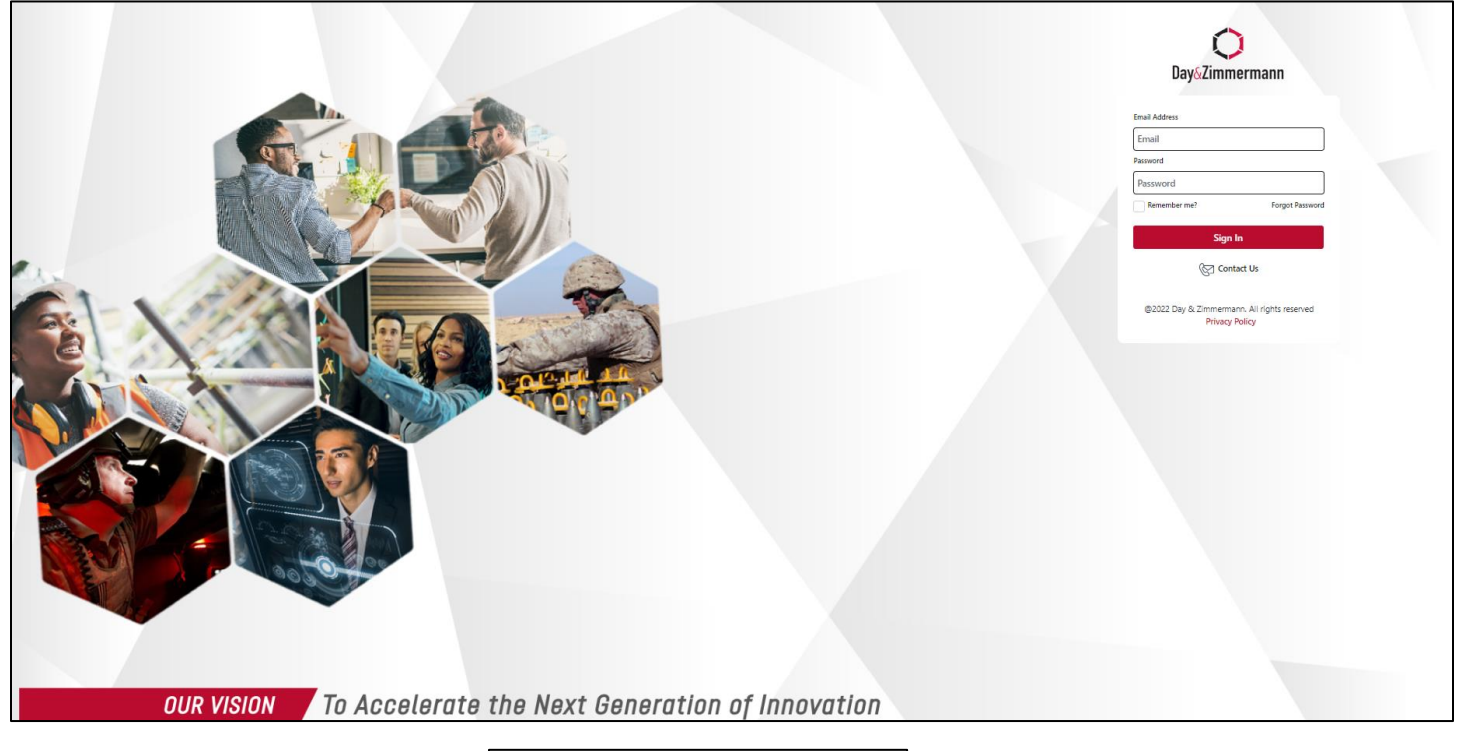

| Day&Zimmermann                                                     |
|--------------------------------------------------------------------|
| Enter Verification Code<br>09:54<br>Remember me for next 12 hours? |
| Verify                                                             |
| 🚱 Contact Us                                                       |
| @2022 Day & Zimmermann. All rights reserved<br>Privacy Policy      |

## Sample OTP/ verification code email

| Verification Code for Day & Zimmermann Supplier Portal                                                         |         |             |           |  |  |  |  |  |  |  |  |
|----------------------------------------------------------------------------------------------------|---------|-------------|-----------|--|--|--|--|--|--|--|--|
| S Supplierportalservices@dayzim.com                                                                            | ← Reply | ≪ Reply All | → Forward |  |  |  |  |  |  |  |  |
| i If there are problems with how this message is displayed, click here to view it in a web browser.            |         |             |           |  |  |  |  |  |  |  |  |
| Day&Zimmermann                                                                                                 |         |             |           |  |  |  |  |  |  |  |  |
| Your Verification Code for Day & Zimmermann Supplier portal is 792254. This Code is valid for only 10 Minutes. |         |             |           |  |  |  |  |  |  |  |  |
| Do not reply to this message. Replies to this message are routed to an unmonitored mailbox.                    |         |             |           |  |  |  |  |  |  |  |  |
|                                                                                                    |         |             |           |  |  |  |  |  |  |  |  |
|                                                                                                    |         |             |           |  |  |  |  |  |  |  |  |

## **Viewing Supplier Profile**

Use the tabs at the top of the page to switch between your Supplier Profile, available Purchase Orders, and the Documents Upload functionality.

| Day-Zmmermann                                                                                                    |      | test test >      |
|----------------------------------------------------------------------------------------------------|------|------------------|
| () Overview 🖉 Profile 🚛 Purchase Orders                                                                                                    |      | See Manage Users |
| Welcome to the Day & Zimmermann Supplier Pot<br>This score portal allows on upplier to perform the following functions:<br>Access Furchare Order(19) Instory<br>Access Furchare Order(19) Instory<br>Medical Control of the Access of Poymer transit<br>View Invoice and Poymer transit<br>For period related quiries, plasse contact: topplemodelement/Modelprint com | rtal |                  |

#### **Editing Supplier Profile**

- 1. Click the Profile button at the top of the page to display supplier profile.
- 2. To submit updates, select the edit button.
- 3. You will be able to update the following:
  - a. Company name \*requires updated W9 form
  - b. Street address \*requires updated W9 form
  - c. Phone, DUNS, Primary NAICs
  - d. Payment Information \* requires updated EFT Form and voided check/bank letter, in addition to responding against 'challenge questions'; see page 5 of this Guide for additional information.
- 4. Edits to Contact Email, Business Classification, Employer Identification Number (EIN) and Social Security Number (SSN) are not permitted. Contact supplierenablementNA@dayzim.com for additional information.
- 5. All submitted updates will be reviewed by the D&Z Supplier Management Team prior to them being made effective in the portal.

| DaysZimmermann                      |                | 🎩 christina1@mailinator.com 🍽 |
|-------------------------------------|----------------|-------------------------------|
| Overview  Profile I Purchase Orders |                |                               |
|                                     |                | E.85                          |
| General Information                 |                |                               |
| Account ID                          | Company Name   |                               |
| 000012345                           | ABC COMPANY    |                               |
| Contact Email                       | Contact Phone  |                               |
| contact@abccompany.com              | 215-299-8000   |                               |
| Address                             |                |                               |
| Street                              | City           | Postal Code                   |
| 123 MAIN STREET                     | STAMFORD       | 06902                         |
| Country                             | State/Region   |                               |
| US-United States                    | CT-Connecticut |                               |
|                                     |                |                               |
| Employer Identification Number      |                |                               |
| 00-0000000                          |                |                               |
| Business Classification             | DUNS Number    | Primary NAICS                 |
| 000 - Other than Small Business     | 000-00-0000    | 000000                        |
| Payment Information                 |                |                               |
| Payment Method                      |                |                               |
|                                     |                |                               |
|                                     |                |                               |

#### **Managing Payment Accounts**

Many companies are seeing an increase in fraud, specifically around bank account changes. Because of this, we have implemented a requirement whereby supporting documentation is required to validate banking information.

For all suppliers, when requesting a banking change through the portal, we request **one** of the following documents:

- 1. A letter from your/ your Company's bank with the bank details (to include account name, bank name, bank routing numbers, account number, IBAN/Swift Code).
- 2. A cancelled/ voided check.

in addition to the completion of the challenge questions:

- 1. Last deposit date from DZG
- 2. Last deposit amount from DZG

If no deposits have been received yet, select the designated check box.

| Last Deposit Date | Last Deposit Amount | Click here if no deposits have been received |
|-------------------|---------------------|----------------------------------------------|
|                   |                     |                                              |
|                   |                     |                                              |

Manage Users

## **Managing Users**

- 1. To add a new user, select the 'Manage Users'
- 2. On the User List page, click "Add User"

+Add User

3. Enter new user's email address and save. An email will be sent to the new user to create their new password.

| User List                   |           | +O Add User |
|-----------------------------|-----------|-------------|
| Email                       | Is Active | Change User |
| trainingsup@mailInator.com  |           | ß           |
| trainingsup2@mailinator.com |           | Ø           |
| 1 to 2 of 2 Items           |           |             |

#### **Deactivate Users**

- 1. Select the 'Profile' tab and select 'Manage Users'
- 2. On the User List page, click the edit icon in the change user column.
- 3. On the Change User page uncheck User is Active. Save

| Change User                 |                |      |
|-----------------------------|----------------|------|
| Email *                     | User Is Active | _    |
| trainingsup2@mailinator.com |                | Save |
|                             |                |      |
|                             |                |      |
|                             |                |      |
|                             |                |      |

### **Viewing Purchase Orders**

5 years' worth of Purchase Order History is available in the portal for review.

Note: Suppliers may see PO's that they were not issued, that were 'internally' created to make a payment.

#### POs can be searched by PO# (must use CAPS), PO status or Date Range.

| Days Zimme | )<br>ermann    |            |              |               |              |                  |                  |                |            |
|------------|----------------|------------|--------------|---------------|--------------|------------------|------------------|----------------|------------|
| (j) Ove    | erview         | O Profile  | ۹u 📄         | rchase Orders |              |                  |                  |                |            |
| Purch      | hase Ord       | ers        |              |               |              |                  |                  |                |            |
| Purchase   | Order #        |            |              |               |              | Purcha           | ase Order Status |                |            |
|            |                |            |              |               |              | Sele             | ect PO Status    |                |            |
| From Date  | e              |            |              |               |              | To Dat           | ie .             |                |            |
| Select     | From Date      |            |              |               |              | Sel              | lect To Date     |                |            |
|            |                |            |              |               |              |                  |                  |                |            |
| ≡ PC       | 0 Number 🛛 🖓   | Document V | PO Net Val 🕅 | Currency 🕅    | PO Invoice V | PO Status        | V PO History     | ∀ Create Inv ∀ | Print PO 🛛 |
| AI         | MDTEST001      | 11/07/2022 | 10,937.60    | USD           | 8,278.20     | Partially Invoic | ed 🕔             | R              | <b>e</b>   |
| At         | MDTESTCAD      | 11/07/2022 | 6,573.04     | CAD           | 4,173.26     | Partially Invoic | ied 🕔            | R              | ÷          |
| Dž         | ZO4722153      | 11/01/2022 | 4,364.00     | USD           | 0.00         | Not Yet Invoice  | ed 🕚             | R              | ÷          |
| D7         | ZO4722152      | 11/01/2022 | 321.00       | USD           | 0.00         | Not Yet Invoice  | ed 🕔             | R              | ÷          |
| DI         | L0371RA04      | 10/31/2022 | 4,476.53     | USD           | 0.00         | Not Yet Invoice  | ed 🕔             | R.             | ÷          |
| DI         | L0371RA06      | 10/31/2022 | 919.70       | USD           | 0.00         | Not Yet Invoice  | ed 🕔             | R.             | <b>a</b>   |
| DI         | L0371RA02      | 10/31/2022 | 3,851.71     | USD           | 0.00         | Not Yet Invoice  | ed 🕔             | R              | 0          |
| D7         | ZN8022416      | 10/27/2022 | 6,734.54     | USD           | 0.00         | Not Yet Invoice  | ed 🕔             | R              | ÷          |
| DI         | L0110AD29      | 10/18/2022 | 79,000.00    | USD           | 2,514.16     | Partially Invoic | ed 🕚             | R              | ÷          |
| D7         | ZO4522024      | 10/17/2022 | 125.00       | USD           | 0.00         | Not Yet Invoice  | ed 🕚             | R              | ÷          |
| 1 to 10 o  | of 893 records |            |              |               |              |                  |                  |                |            |
|            |                |            |              |               |              |                  |                  |                |            |

By clicking on the PO #, a Status of the PO, PO History, Create invoice and a PDF view/print of the PO can be accessed from the dashboard view.

| ≡ | PO Number 🛛 🍸 | Document   | PO Net Val 🝸 | Currency 🖓 | PO Invoice 🝸 | PO Status 🛛 🖓      | PO History | Create Inv 🍸 | Print PO 🛛 🖓 |
|---|---------------|------------|--------------|------------|--------------|--------------------|------------|--------------|--------------|
|   | AMDTEST001    | 11/07/2022 | 10,937.60    | USD        | 8,278.20     | Partially Invoiced | <b>(</b> ) | R            | ÷            |

¥

Once in this dashboard view, invoices can be searched by using the filter icon next to Invoice #.

| Invoice # 🛛 🍸 | Date<br>Submitted # | Invoice $\bigtriangledown$ | Attachment 🛛 🍸 | Invoice Status $\ensuremath{\mathbb{V}}$ | Payment Due 7<br>Date/ Paid On | Check # |
|---------------|---------------------|----------------------------|----------------|------------------------------------------|--------------------------------|---------|
| DZN999900002  | 03/07/2024          | 500                        | F              | Under Review                             |                                |         |
| DZN999900002  | 02/28/2024          | 100                        | F              | Under Review                             |                                |         |
| 100           | 02/28/2024          | 100                        | F              | Under Review                             |                                |         |
| DZN999900002  | 03/07/2024          | 1,000                      | F              | Under Review                             |                                |         |
| TEST1         | 12/07/2023          | 636                        | F              | Rejected                                 | 12/07/2023                     |         |
| TEST1         | 12/07/2023          | -636                       | F              | Rejected                                 | 12/07/2023                     |         |
| TEST1         | 12/07/2023          | 636                        | F              | Payment Pendi                            | 12/31/2023                     |         |
| 100A-1112024  | 01/17/2024          | 583                        | F              | Payment Pendi                            | 02/10/2024                     |         |

#### Invoices

- 1. Select PO from dashboard.
- 2. Select the Create Invoice button (found on dashboard or top right in the PO).

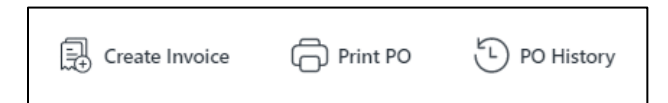

- 3. Fill in all required fields:
  - a. Invoice #
  - b. Invoice Date (back date allowed up to 3 days only)
  - c. Shipping/Freight charges (where applicable)
    - i. If Tax on Shipping/Freight applies, select the shipping/freight tax indicator
  - d. 'Remit to' drop down will only be available if there are remit-to addresses linked in the supplier database
  - e. Invoice Tax Percentage See 'How to Adjust Tax' section below.
  - f. Upload your organization's invoice.

#### Invoice a Planned Service PO:

- Follow Steps 1-3 above on how to create an invoice.
- PO type will show as Services P.
- Select the Purchase Order line item to invoice, then select the planned service line item(s). You will only be able to update the **line item invoice quantity.**
- Tax displayed per line item is the tax that the buyer entered onto the PO. If incorrect, <u>the tax rate needs to be</u> <u>adjusted</u>! There are 2 ways to do this. See 'How to Adjust Tax' section below.
- The **submit** button will become available once all required fields are filled in.

| (i) Over         | riew               | O Profile      | Purchase Orders           |            |            |                          |                    |             |           |                            |                            |         |                               |                             |                             |                             |                          |                        | O Manage Users |
|------------------|--------------------|----------------|---------------------------|------------|------------|--------------------------|--------------------|-------------|-----------|----------------------------|----------------------------|---------|-------------------------------|-----------------------------|-----------------------------|-----------------------------|--------------------------|------------------------|----------------|
| < Inv            | oice - TES         | T022624        |                           |            |            |                          |                    |             |           |                            |                            |         |                               |                             |                             |                             |                          |                        |                |
| Invoice # * 0    |                    |                |                           |            |            | Invoice Date             | ••••               |             |           |                            |                            |         |                               |                             |                             |                             |                          |                        |                |
|                  |                    |                |                           |            |            | 03/26/202                | 4                  |             |           |                            |                            |         |                               |                             |                             |                             |                          |                        |                |
| Invoice Amour    | t.*                |                |                           |            |            | Tax Amount               |                    |             |           |                            |                            |         |                               |                             |                             |                             |                          |                        |                |
|                  |                    |                |                           |            |            |                          |                    |             |           |                            |                            |         |                               |                             |                             |                             |                          |                        |                |
| Shipping/Freig   | ht Charges         |                |                           |            |            | Tax on Shipp             | ping/Freight Charg | es          |           |                            |                            |         |                               | Shipping/Fr                 | eight Charge Tax Applic     | able                        |                          |                        |                |
|                  |                    |                |                           |            |            |                          |                    |             |           |                            |                            |         |                               |                             |                             |                             |                          |                        |                |
| Invoice Tax Per  | centage 0          |                |                           |            |            | Remit To<br>(Only select | if DIFFERENT than  | address I   | sted on i | 20)                        |                            |         |                               |                             |                             |                             |                          |                        |                |
|                  |                    |                |                           |            |            | Select                   | Remit To           |             |           |                            |                            |         | ~                             |                             |                             |                             |                          |                        |                |
| List of Purchas  | Order line items   |                |                           |            |            |                          |                    |             |           |                            |                            |         |                               |                             |                             |                             |                          |                        |                |
| Select Optio     | n PO Ite           | em Material 🕈  | Description               | Quantity 0 | Drder Unit | Price Unit               | Net Price          | PO Item     | Туре      | Quantity to be<br>Invoiced | Amount to<br>Invoiced      | o be    | Line Item Invoice<br>Quantity |                             | Line Item Tax<br>Percentage |                             | Invoice Line Item<br>Amt | Invoice Line<br>Amt    | e Item Tax     |
| 2                | 00010              |                | PLANNED SERVICE           | 1.000      | PU         | 1                        | 5,250.00           | Service -   | p         |                            | 0.000                      | 5,250   | 0.00                          | 0.000                       |                             |                             |                          | 0.00                   | 0.00           |
| List of Plannes  | Service line items |                |                           |            |            |                          |                    |             |           |                            |                            |         |                               |                             |                             |                             |                          |                        |                |
| Select<br>Option | PO Item            | Service Line # | Description               |            | Quantity   | Order Unit               | Price Unit         | Nel<br>Prie | ie<br>ie  | PO Item Type               | Quantity to be<br>Invoiced |         | Amount to be<br>Invoiced      | Line Item Invoi<br>Quantity | e                           | Line Item Tax<br>Percentage | Invoice Line Item<br>Amt | Invoice Line it<br>Amt | em Tax         |
|                  | 00010              | 000000010      | PLANNED SERVICE LINE      |            | 100.000    | EA                       |                    | 1           | 30.00     | Service - P                |                            | 100.000 | 3,000.00                      |                             | 0.000                       | 0                           |                          | 0.00                   | 0.00           |
|                  | 00010              | 000000020      | PLANNED SERVICE LINE - OT |            | 50.000     | EA                       |                    | 1           | 45.00     | Service - P                |                            | 50.000  | 2,250.00                      |                             | 0.000                       | 0                           |                          | 0.00                   | 0.00           |
| Upload Invoice   | •                  |                |                           |            |            |                          |                    |             |           |                            |                            |         |                               |                             |                             |                             |                          |                        |                |
| <b>a</b> •       | oose File          |                |                           |            |            |                          |                    |             |           |                            |                            |         |                               |                             |                             |                             |                          |                        |                |
|                  |                    |                |                           |            |            |                          |                    |             |           |                            |                            |         |                               |                             |                             |                             |                          |                        |                |
|                  |                    |                |                           |            |            |                          |                    |             |           |                            |                            |         |                               |                             |                             |                             |                          |                        | Submit         |

#### Invoice an Unplanned Service PO:

- Follow Steps 1-3 from page 8 on how to create an invoice.
- PO type will show as Services U.
- Select the Purchase Order line item(s) to invoice, then select Add Service Line Item.
- A new section with the *list of unplanned service lines* will be available.
  - Fill in the description, quantity,, and Net Price. Price Unit and Unit of Measure (UOM) are defaulted.
  - Additional service lines may be added by clicking the blue box with the plus sign under **Action.** Lines may be deleted by clicking the red trash can.
- Tax displayed per line item is the tax that the buyer entered onto the PO. If incorrect, <u>the tax rate needs to be</u> <u>adjusted</u>! There are 2 ways to do this. See 'How to Adjust Tax' section below.
- The **submit** button will become available once all required fields are filled in.

| (i) Overview                        | Profile  | e          | Purchase Orders  |          |            |                               |                   |                      |                        |       |                          |                               |                 |                             |                          | ć                  | O Manage Users |
|-------------------------------------|----------|------------|------------------|----------|------------|-------------------------------|-------------------|----------------------|------------------------|-------|--------------------------|-------------------------------|-----------------|-----------------------------|--------------------------|--------------------|----------------|
| Invoice - DZN                       | 99999911 |            |                  |          |            |                               |                   |                      |                        |       |                          |                               |                 |                             |                          |                    |                |
| Invoice # * ()                      |          |            |                  |          |            | Invoice Date *                | 0                 |                      |                        |       |                          |                               |                 |                             |                          |                    |                |
|                                     |          |            |                  |          |            | 03/26/2024                    |                   |                      |                        |       |                          |                               |                 |                             |                          |                    |                |
| Invoice Amount*                     |          |            |                  |          |            | Tax Amount                    |                   |                      |                        |       |                          |                               |                 |                             |                          |                    |                |
|                                     |          |            |                  |          |            |                               |                   |                      |                        |       |                          |                               |                 |                             |                          |                    |                |
| Shipping/Freight Charges 0          |          |            |                  |          |            | Tax on Shipping               | g/Freight Charges |                      |                        |       |                          |                               | Shipping/Freigh | t Charge Tax Applicable     |                          |                    |                |
|                                     |          |            |                  |          |            |                               |                   |                      |                        |       |                          |                               |                 |                             |                          |                    |                |
| Invoice Tax Percentage 0            |          |            |                  |          |            | Remit To<br>(Only select if D | DIFFERENT than as | ddress listed on PO) |                        |       |                          |                               |                 |                             |                          |                    |                |
|                                     |          |            |                  |          |            | Select Rer                    | nit To            |                      |                        |       |                          | ~                             |                 |                             |                          |                    |                |
| List of Purchase Order line items   |          |            |                  |          |            |                               |                   |                      |                        |       |                          |                               |                 |                             |                          |                    |                |
| Select Option                       | PO Item  | Material # | Description      | Quantity | Order Unit | Price Unit                    | Net Price         | PO Item Type         | Quantity t<br>Invoiced | o be  | Amount to be<br>Invoiced | Line Item Invoice<br>Quantity |                 | Line Item Tax<br>Percentage | Invoice Line Item<br>Amt | Invoice Lin<br>Amt | e Item Tax     |
| Add Service<br>Line Item            | 00010    |            | Hand Tools-Taxes | 1.000    | PU         | 1                             | 10,000.00         | Service - U          |                        | 0.000 | 8,800.00                 | 2                             | 0.000           | 6                           |                          | 0.00               | 0.00           |
| 0                                   | 00020    |            | Hand Tools-Taxes | 1.000    | PU         | 1                             | 10,000.00         | Service - U          |                        | 0.000 | 8,200.00                 | 0                             | 0.000           | 6.000                       |                          | 0.00               | 0.00           |
| 0                                   | 00030    |            | hand tools-Taxes | 1.000    | PU         | 1                             | 5,000.00          | Service - U          |                        | 0.000 | 4,350.00                 | 5                             | 0.000           | 6.000                       |                          | 0.00               | 0.00           |
| List of Unplanned Service line iten | 15       |            |                  |          |            |                               |                   |                      |                        |       |                          |                               |                 |                             |                          |                    |                |
| PO Item Service Line #              | Descrip  | ption      |                  | Quantity |            | Service L                     | ine               |                      | Net                    |       | Price                    |                               | 0               | Line Item Tax               | Invoice Line             | Invoice Line Item  | Action         |
| 00010 10                            |          |            |                  |          |            | PU                            |                   |                      |                        |       | Unit                     |                               | 1               | 6                           | 0.0                      |                    | 0.00 🛨 🃋       |
|                                     |          |            |                  |          |            |                               |                   |                      |                        |       |                          |                               |                 |                             |                          |                    |                |
| Upload Invoice *                    |          |            |                  |          |            |                               |                   |                      |                        |       |                          |                               |                 |                             |                          |                    |                |
| Cibble Hie                          |          |            |                  |          |            |                               |                   |                      |                        |       |                          |                               |                 |                             |                          |                    |                |
|                                     |          |            |                  |          |            |                               |                   |                      |                        |       |                          |                               |                 |                             |                          |                    | Submit         |

#### Invoice a Material PO:

- Follow Steps 1-3 from page 8 on how to create an invoice.
- PO type will show as **Material.**
- Select the Purchase Order line item(s) to invoice. You will only be able to update the line item invoice quantity.
- Tax displayed per line item is the tax that the buyer entered onto the PO. If incorrect, <u>the tax rate needs to be</u> <u>adjusted</u>! There are 2 ways to do this. See 'How to Adjust Tax' section below.
- The **submit** button will become available once all required fields are filled in.

| Invoice # * 0          |              |            |                              |          |            | Invoice Date *                | )                |                    |                            |                          |                               |                  |                             |       |                          |                          |        |
|------------------------|--------------|------------|------------------------------|----------|------------|-------------------------------|------------------|--------------------|----------------------------|--------------------------|-------------------------------|------------------|-----------------------------|-------|--------------------------|--------------------------|--------|
| Invoice Amount *       |              |            |                              |          |            | Tax Amount                    |                  |                    |                            |                          |                               |                  |                             |       |                          |                          |        |
| Shipping/Freight Char  | rges O       |            |                              |          |            | Tax on Shipping               | /Freight Charges |                    |                            |                          |                               | Shipping/Freight | Charge Tax Applicable       |       |                          |                          |        |
| Invoice Tax Percentage | • 0          |            |                              |          |            | Remit To<br>(Only select if D | FFERENT than add | ress listed on PO) |                            |                          |                               |                  |                             |       |                          |                          |        |
| List of Purchase Order | r line items |            |                              |          |            | Select Kerr                   | it To            |                    |                            |                          | Ŷ                             |                  |                             |       |                          |                          |        |
| Select Option          | PO Item      | Material # | Description                  | Quantity | Order Unit | Price Unit                    | Net Price        | PO Item Type       | Quantity to be<br>Invoiced | Amount to be<br>Invoiced | Line Item Invoice<br>Quantity |                  | Line Item Tax<br>Percentage |       | Invoice Line Item<br>Amt | Invoice Line Item<br>Amt | Тах    |
| 9                      | 00010        |            | 3/4" cross cast iron pipe I1 | 12.000   | EA         |                               | 1 22.99          | Material           | 12.000                     | 275.88                   |                               |                  |                             | 6.626 |                          | 0.00                     | 0.00   |
| Upload Invoice *       |              |            |                              |          |            |                               |                  |                    |                            |                          |                               |                  |                             |       |                          |                          |        |
| Choose F               | ile          |            |                              |          |            |                               |                  |                    |                            |                          |                               |                  |                             |       |                          |                          |        |
|                        |              |            |                              |          |            |                               |                  |                    |                            |                          |                               |                  |                             |       |                          |                          | Submit |

## **Invoice Status**

| Status          | Meaning                                                                                                 |
|-----------------|----------------------------------------------------------------------------------------------------|
| Under Review    | Invoice is Received and Under Review.                                                                   |
| Payment Pending | Invoice has been Accepted, will be paid based on Payment Terms. Future payment date will appear.        |
| Paid            | Payment Completed for the Invoice. Payment date will appear.                                            |
| Rejected        | Invoice is Rejected by AP. Rejection reason is shown in Portal and rejection email is sent to supplier. |

## How to Adjust Tax

- Each line item you see as you invoice in the Supplier Portal displays the tax % that the buyer inserted onto the Purchase Order of that line item. If it is correct, you need to do nothing but upload your PDF.
- If it is not correct, you must adjust the tax rate! There are 2 ways to adjust the tax rate:
  - If all line items have the same tax %, please enter the % into the field at the top of the invoice called 'Invoice Tax Percentage'. This will change the tax % for all line items.

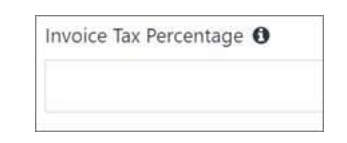

- If all line items do not have the same tax %, please manually change the tax % on each line item. You would leave the 'Invoice Tax Percentage' box blank.
- Please ensure that the tax rate/s in the PDF you attach <u>matches</u> the tax rate you put onto the line items in the portal.

## **Documents**

- You can upload any documents you wish to share with Day & Zimmermann, such as necessary certifications, certificates of insurance, tax exempt forms, or any information you believe would be valuable for us to continue our relationship with your company.
- If the uploaded document has an expiration date, you will enter it in the respective field and will be prompted upon document expiration to upload a new document with 30/60/90 day reminders.
- \*\*IMPORTANT\*\* Do not upload invoices to "Documents Upload". Invoices submitted there are not routed to the AP team and must be submitted against a valid PO on the Purchase Order tab only.

#### Load Documents Requested by DZG

- 1. Upon receiving an emailed request from DZG, click the link in the email to log into the Supplier Portal.
- 2. Click the Documents button at the top of the page to view all pending document upload requests.
- 3. For each new request, there will be a unique Request ID.

## a. Click on "Click Here to Upload Documents"

| Day6Zimmermann |              |                     |             |                  |                |                                | 🔔 New Sup 🕻       |
|----------------|--------------|---------------------|-------------|------------------|----------------|--------------------------------|-------------------|
| (j) Overview   | O Profile    | Purchase Orders     | 1 Documents |                  |                |                                | Manage Users      |
| Documents Up   | load         |                     |             |                  |                |                                | Documents History |
| Request ID     | Request Date | Request Created By  |             | Request Type     | Request Status |                                |                   |
| 2024000559     | 07/07/2024   | vcreq@mailinator.co | om          | Documents Upload | Pending        | Click Here to Upload Documents |                   |
|                |              |                     |             |                  |                |                                |                   |

- 4. Use the pop-up box to upload documents for each document type requested.
  - a. Expiration Date is optional; however, dates should be entered where applicable.
  - b. If you need to share other documents, use the drop-down menu to select the document type.
- 5. Request may be saved as a draft and can be submitted later.
- 6. At least one document must be loaded to submit the response to DZG.
  - a. A confirmation email will be sent for the documents submitted.
  - b. Approved documents will be available for review on the Documents History.
  - c. If documents are rejected, you will receive an email with the reason.

| Day&Zimmermann        |                            |                          |             |   |                                                        |           |                          | 🔔 New Su         |
|-----------------------|----------------------------|--------------------------|-------------|---|--------------------------------------------------------|-----------|--------------------------|------------------|
| (i) Overview          | Profile                    | Purchase Orders          | 1 Documents |   |                                                        |           |                          | Manage User      |
| Documents Upl         | oad                        |                          |             |   |                                                        |           |                          | Documents Histor |
| Request ID 2024000559 | Request Date<br>07/07/2024 | Request Details          |             |   |                                                        | ×         | Here to Upload Documents | _                |
|                       |                            | Q Select Upload Docume   | ents type   |   |                                                        |           |                          |                  |
|                       |                            | Document Type 🗧          | Expiry Date | ÷ | Attachment ¢                                           |           |                          |                  |
|                       |                            | AVETTA safety cert       | 07/31/2024  |   | N Production Letter_ L1 (6_26_2024).p                  | df 🛍      |                          |                  |
|                       |                            | DD2235 cert              | 11/30/2024  |   | Phase 8 Upload Instructions from<br>Jinesh (1) (1).pdf | ۵         |                          |                  |
|                       |                            | Document Type(s) Comment |             |   |                                                        |           |                          |                  |
|                       |                            | TEST                     |             |   | Save As Dra                                            | ft Submit |                          |                  |

Approved documents will be available for review on the Documents History.

| <b>O</b> ay6Zimmermann |           |                 |             | 💽 New Sup 🕒     |
|------------------------|-----------|-----------------|-------------|-----------------|
| (j) Overview           | O Profile | Purchase Orders | 1 Documents | So Manage Users |

# Ocuments Upload's History

| File ‡ | Document Type 🕈    | Document Name 🕏                                             | Expiry Date ¢ |
|--------|--------------------|-------------------------------------------------------------|---------------|
| A      | AVETTA safety cert | Active Contracts for Starpoint (1).XLSX                     | 08/31/2025    |
| A      | Other              | DII Update (1) (1) (2).docx                                 | 12/31/2024    |
| A      | OSHA 300 log       | DII Update (1).docx                                         | 07/31/2025    |
| A      | Tax Exempt form    | RE_D&Z VMS_VMS_HBP1- Missing File - Action Required (1).msg | 12/31/2025    |
| A      | AVETTA safety cert | Production Letter_ L1 (6_26_2024).pdf                       | 07/31/2024    |
| A      | DD2235 cert        | Phase 8 Upload Instructions from Jinesh (1) (1).pdf         | 11/30/2024    |

#### Load Documents without a DZG Request

1. Click the Documents button at the top of the page, then  $\rightarrow$  Upload Documents

| Day&Zimmermann |                                      |                          |                    | 🔝 New Sup 😥              |
|----------------|--------------------------------------|--------------------------|--------------------|--------------------------|
| (i) Overview   | Profile                              | Purchase Orders          | <b>1</b> Documents | Aanage Users             |
| Documents Upl  | oad<br>Vocuments Upload or Request i | is Pending for Approval. |                    | Upload Documents History |

- 2. Select document(s) type from the drop-down menu.
  - a. If document type "other" is selected, document type(s) comment is required.
- 3. Enter expiration date(s) where applicable.
- 4. Add attachments.
- 5. Submit.
  - a. A confirmation email will be sent for the documents submitted.
  - b. Approved documents will be available for review on the Documents History.
  - c. If documents are rejected, you will receive an email with the reason.

| Upload Documents                       |                 |                                     | ×      |
|----------------------------------------|-----------------|-------------------------------------|--------|
| Certificate of Insurance 🕷 Other 🕷     |                 |                                     |        |
| Q Select Document Type                 |                 |                                     |        |
| Description                            | Expiration Date | Attachment                          |        |
| Certificate of Insurance               | Select Date     | S DII Update (1) (1) (2).docx       | ۵      |
| Other                                  | 12/31/2024      | Active Contracts for Starpoint.XLSX | Ŵ      |
| ocument Type(s) Comment *              |                 |                                     |        |
| Attached the documents, please review. |                 |                                     |        |
|                                        |                 |                                     | Submit |

#### **Password Reset**

1. Click Forgot Password on the log in screen

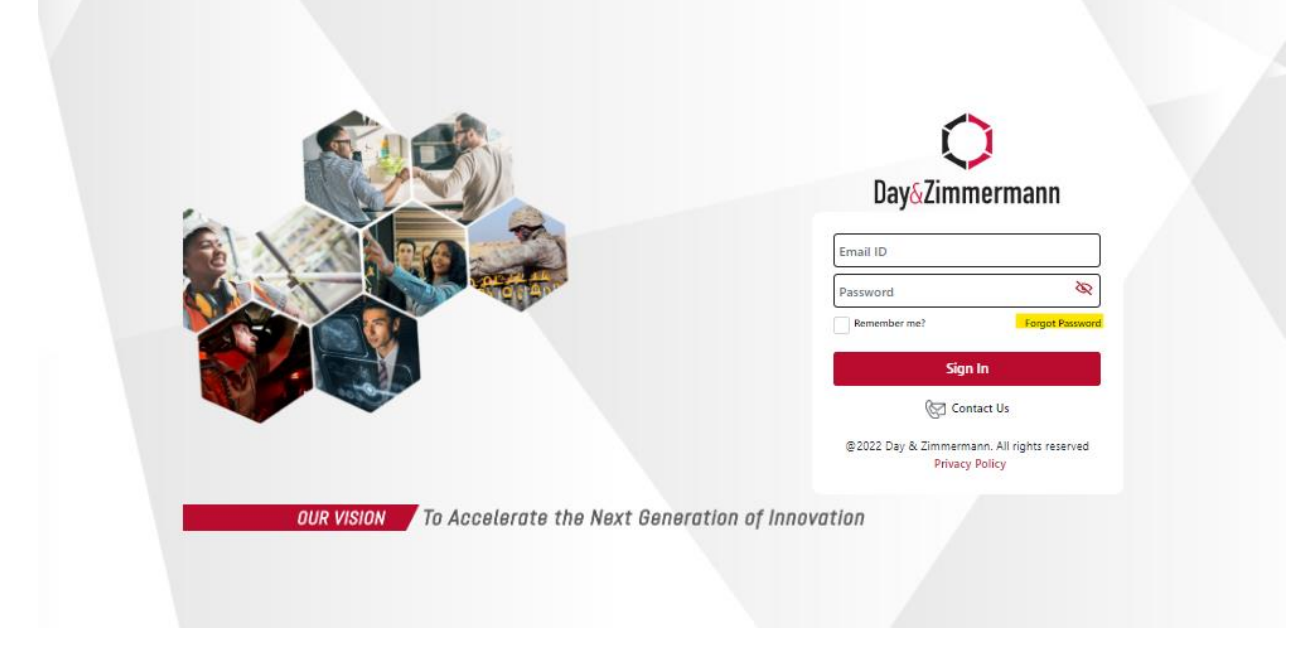

2. Enter email address and click send verification code.

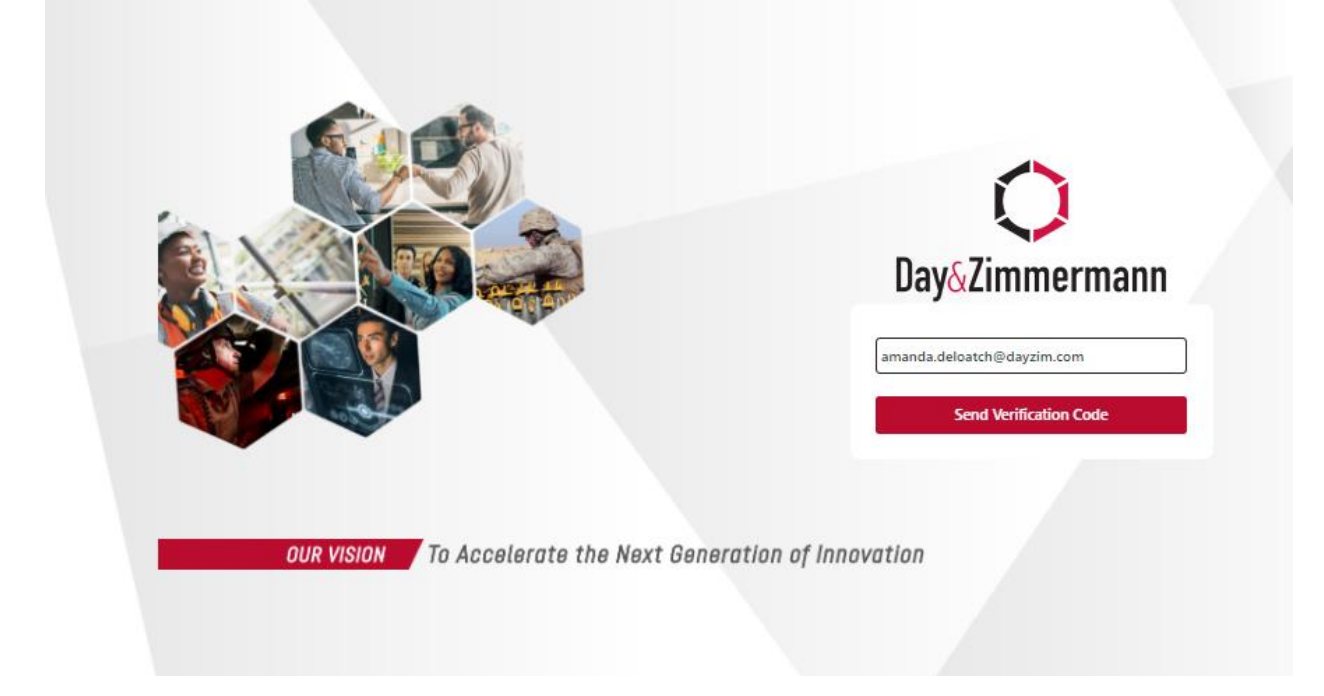

#### Day & Zimmermann Supplier Portal Guide

3. Enter verification code and click verify. Code is valid for 10 minutes. Note, you may need to check spam or junk folder for verification code email from <a href="mailto:supplierportalservices@dayzim.com">supplierportalservices@dayzim.com</a>

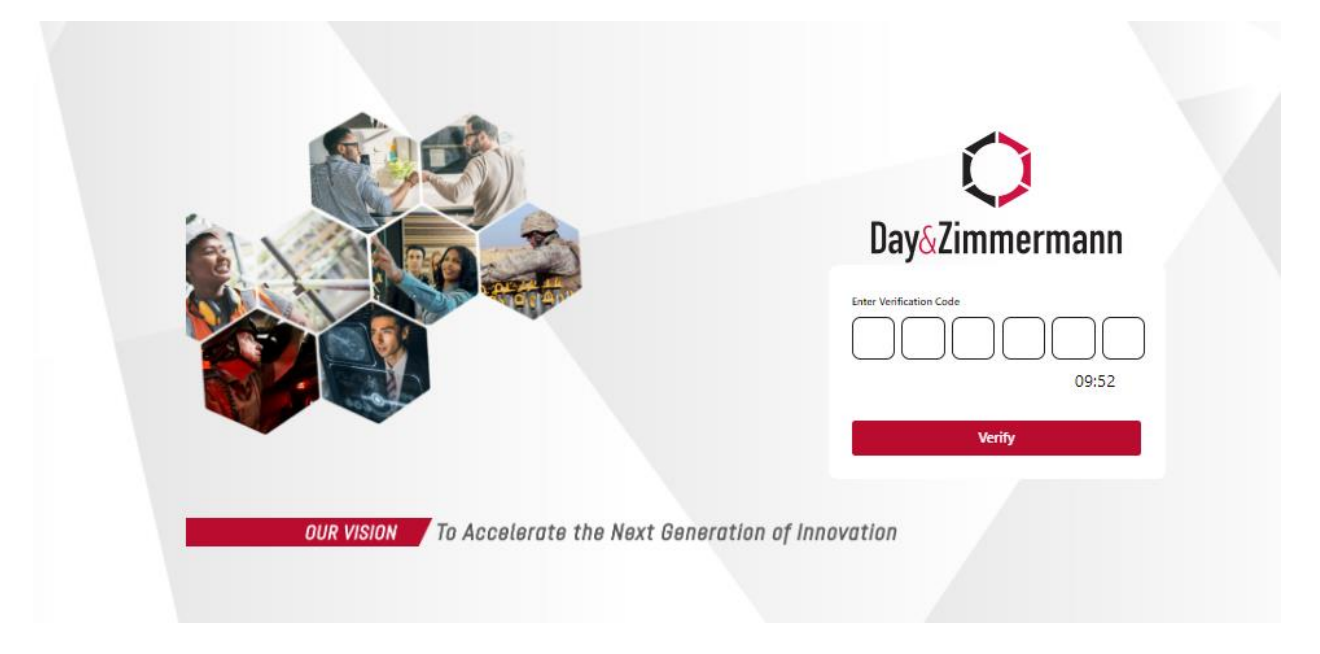

4. Set new password ,then click submit. You will not be automatically logged into the portal. Once the new password is set, you will be taken back to the log in page.

Note, if you receive an error that the password is invalid, wait 30 minutes then start at step 1 again.

| Day&Zimmer                   | mann |
|------------------------------|------|
| amanda.deloatch@dayzim.com   | X    |
| Password<br>Confirm Password | 8    |
| Submit                       |      |
|                              |      |